#### Contabilidade Suporte Eletrônico

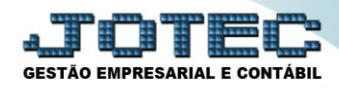

## DFC – DEMONSTRAÇÃO DO FLUXO DE CAIXA MÉTODO INDIRETO

## Explicação:

- ✓ DFC é uma demonstração complementar ao Balanço Patrimonial e a DRE sendo elaborada e analisada a partir destas.
- ✓ Objetivamente demonstra uma conciliação entre o lucro contábil (DRE) e o saldo da conta caixa mais bancos (Balanço) no final de um período, normalmente o ano cível.
- ✓ Em seus três níveis como Atividades Operacionais, Atividades de Financiamento e Atividades de Investimentos, ela nos auxilia com informações acerca da capacidade da empresa de efetuar seus pagamentos, recebimentos, investimentos e a necessidade de financiamentos.

#### ➢ Exemplo:

| 🔁 DFC | C TESTADA OK EM 13-07-2014.pdf - Adobe Reader                                                                                                    |                      |                                                                 |
|-------|----------------------------------------------------------------------------------------------------|----------------------|-----------------------------------------------------------------|
| File  | Edit View Window Help                                                                                                    |                      | ×                                                               |
|       | My Files 🚽 🔁 🔐 🍙 🖹 🖨 🖂 🛛 🗈 🕒 1 / 1 🗨 🕂                                                                                                    | 100% 🔻 🛃 👻 Tools     | Sign Comment                                                    |
|       |                                                                                                    |                      | ^                                                               |
|       | JTCTLE66                                                                                                    | 13/07/2015 16:58     | PAGINA: 1                                                       |
| Ø     | SUPORTE JOTEC                                                                                                    |                      |                                                                 |
|       |                                                                                                    |                      |                                                                 |
|       |                                                                                                    |                      |                                                                 |
|       | DEMONSTRAÇÃO DO FLUXO DE CAIXA DA EMPRESA SUPO                                                                                                    | ORTE JOTEC           |                                                                 |
|       | PERIODO DE 01/2015 A 12/2015                                                                                                    |                      |                                                                 |
|       | ATIVIDADES OPERACIONAIS                                                                                                    |                      |                                                                 |
|       | LUCRO LIQUIDO / PREJUIZO<br>LUCRO LIQUIDO / PREJUIZO                                                                                                    |                      | -585.000,00                                                     |
|       | (+-) AJUSTES<br>DEPRECIACAO                                                                                                    |                      | -1.000,00                                                       |
|       | VARIACAO NOS ATIVOS E PASSIVOS<br>VARIACAO EM DUPLICATAS A RECEBER<br>VARIACAO EM IMPOSTOS A RECUPERAR<br>VARIACAO EM ESTOQUE<br>VARIACAO EM FORNECEDORES<br>VARIACAO EM IMPOSTOS A PAGAR |                      | 100.000,00<br>3.600,00<br>16.400,00<br>-20.000,00<br>-14.000,00 |
|       | CAIXA LIQUIDO DAS ATIVIDADES OPERACIONAI                                                                                                    |                      | -500.000.00                                                     |
|       | ATIVIDADES DE INVESTIMENTOS<br>AQUISICAO DE IMOBILIZADO                                                                                                    |                      | 10.000,00                                                       |
|       | CAIXA LIQUIDO DAS ATIVIDADES DE INVESTIM                                                                                                    |                      | 10.000,00                                                       |
|       | ATIVIDADE FINANCIAMENTO<br>AQUISICAO DE EMPR. DE CURTO PRAZO                                                                                                    |                      | -60.000,00                                                      |
|       | CAIXA LIQUIDO DAS ATIVIDADES DE FINANCIA                                                                                                    |                      | -60.000,00                                                      |
|       | RESULTADO DO FLUXO DE CAIXA                                                                                                    |                      | -550.000,00                                                     |
|       | VARIACAO DE CAIXA EQUIVALENTE                                                                                                    |                      |                                                                 |
|       | SALDO FINAL                                                                                                    |                      | 550.000,00                                                      |
|       | RESULTADO DA VARICAO DE CAIXA EQUIVALENT                                                                                                    |                      | 550.000,00                                                      |
|       |                                                                                                    |                      |                                                                 |
|       |                                                                                                    |                      |                                                                 |
|       | Reconhecemos a exatidão do presente demonstrativo de fluxo de caixa.                                                                                                    |                      |                                                                 |
|       | SAO PAULO, 13 de Julho de 2015.                                                                                                    |                      |                                                                 |
|       | VICTOR FISCAL                                                                                                    | null                 |                                                                 |
|       |                                                                                                    | CRC. 122808/U - 3 3P | -                                                               |
|       | 8,20 X 11,09 IN 1                                                                                                    |                      | •                                                               |

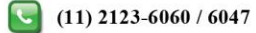

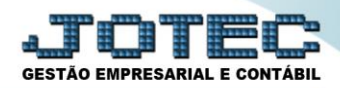

# ELABORAÇÃO DA DFC NO SISTEMA JOTEC

| LISTAGEM DOS PARÂMETROS (AGLUTINADORES) PARA FLUXO DE CAIXA |                                                       |  |  |  |  |
|-------------------------------------------------------------|-------------------------------------------------------|--|--|--|--|
|                                                             |                                                       |  |  |  |  |
| CODIGO: 1                                                   | CODIGO: 2                                             |  |  |  |  |
| DESCRICAO: CAIXA LIQUIDO DAS ATIVIDADES OPERACIONAL         | DESCRICAO: CAIXA LIQUIDO DAS ATIVIDADES DE INVESTIMOS |  |  |  |  |
| TIPO: DEMONSTRATIVO DE FLUXO DE CAIXA                       | TIPO: DEMONSTRATIVO DE FLUXO DE CAIXA                 |  |  |  |  |
| CODIGO: 1.1                                                 | CODIGO: 2.1                                           |  |  |  |  |
| DESCRICAO: LUCRO LIQUIDO / PREJUIZO                         | DESCRICAO: ATIVIDADES DE INVESTIMENTOS                |  |  |  |  |
| TIPO: DEMONSTRATIVO DE FLUXO DE CAIXA                       | TIPO DEMONSTRATIVO DE FLUXO DE CAIXA                  |  |  |  |  |
| CODIGO: 1.1.1                                               | CODIGO: 2.1.1                                         |  |  |  |  |
| DESCRICAO: LUCRO LIQUIDO / PREJUIZO                         | DESCRICAO: AQUISIÇÕES DE AÇÕES                        |  |  |  |  |
| TIPO DEMONSTRATIVO DE FLUXO DE CAIXA                        | TIPO DEMONSTRATIVO DE FLUXO DE CAIXA                  |  |  |  |  |
| CODIGO: 1.2                                                 | CODIGO: 3                                             |  |  |  |  |
| DESCRICAO: (+-) AJUSTES                                     | DESCRICAO: CAIXA LIQUIDO DAS ATIVIDADES DE FINANCIA   |  |  |  |  |
| TIPO DEMONSTRATIVO DE FLUXO DE CAIXA                        | TIPO: DEMONSTRATIVO DE FLUXO DE CAIXA                 |  |  |  |  |
| CODIGO: 1.2.1                                               | CODIGO: 3.1                                           |  |  |  |  |
| DESCRICAO: DEPRECIAÇÃO                                      | DESCRICAO: ATIVIDADE FINANCIAMENTO                    |  |  |  |  |
| TIPO: DEMONSTRATIVO DE FLUXO DE CAIXA                       | TIPO DEMONSTRATIVO DE FLUXO DE CAIXA                  |  |  |  |  |
| CODIGO: 1.3                                                 | CODIGO: 3.1.1                                         |  |  |  |  |
| DESCRICAO: VARIAÇÃO NOS ATIVOS E PASSIVOS                   | DESCRICAO: AQUISIÇÃO DE EMPR. DE CURTO PRAZO          |  |  |  |  |
| TIPO: DEMONSTRATIVO DE FLUXO DE CAIXA                       | TIPO DEMONSTRATIVO DE FLUXO DE CAIXA                  |  |  |  |  |
| CODIGO: 1.3.1                                               | CODIGO: 4                                             |  |  |  |  |
| DESCRICAO: VARIAÇÃO EM DUPLICATAS A RECEBER                 | DESCRICAO: RESULTADO DA VARIACAO                      |  |  |  |  |
| TIPO: DEMONSTRATIVO DE FLUXO DE CAIXA                       | TIPO DEMONSTRATIVO DE FLUXO DE CAIXA                  |  |  |  |  |
| CODIGO: 1.3.2                                               | CODIGO: 4.1                                           |  |  |  |  |
| DESCRICAO: VARIAÇÃO EM ADTO. DE CLIENTES EXTERIOR           | DESCRICAO: VARIAÇÃO DE CAIXA E EQUIVALENTES           |  |  |  |  |
| TIPO DEMONSTRATIVO DE FLUXO DE CAIXA                        | TIPO DEMONSTRATIVO DE FLUXO DE CAIXA                  |  |  |  |  |
|                                                             | CODIGO: 4.1.1                                         |  |  |  |  |
|                                                             | DESCRICAO: SALDO INICIAL                              |  |  |  |  |
|                                                             | TIPO DEMONSTRATIVO DE FLUXO DE CAIXA                  |  |  |  |  |
|                                                             | CODIGO                                                |  |  |  |  |
|                                                             | DESCRICACI: SALDO FINAL                               |  |  |  |  |
|                                                             | IIPO DEMONSTRATIVO DE FLUXO DE CAIXA                  |  |  |  |  |

A elaboração da DFC no sistema JOTEC inicia-se a partir do cadastro de aglutinadores para DFC/DMPL. Para realizar este cadastro acesse o módulo: *Contabilidade > Arquivo > Aglutinador para DFC/DMPL*.

| 🖉 Menu da Contabilidade - JOTEC - jtxtme01 - 000062:00 - Mozilla Firefox |                                    |                                   |                    |                |            |                         |   |                                           |
|--------------------------------------------------------------------------|------------------------------------|-----------------------------------|--------------------|----------------|------------|-------------------------|---|-------------------------------------------|
| IT2.16.1.28/cgi-bin/jtctme01.exe?PROG=jotec                              |                                    |                                   |                    |                |            |                         |   |                                           |
|                                                                          |                                    |                                   |                    |                |            |                         |   | ALL IL IL IL IL IL IL IL IL IL IL IL IL I |
| Sistemas                                                                 | <u>A</u> rquivo A <u>t</u> ualizaç | io <u>C</u> onsulta               | R <u>e</u> latório | <u>G</u> erado | res        |                         |   | CONTABILIDADE                             |
| Faturamento O A<br>Serviços O<br>CRM - SAC O                             | Cadastro                           |                                   |                    | netros         |            |                         |   |                                           |
| Telemarketing 📀                                                          | Plano de conta                     |                                   |                    |                |            |                         |   |                                           |
| Estoque O<br>Compras O                                                   | Centro de cust                     |                                   |                    |                |            |                         |   |                                           |
| ELPR O                                                                   | Histórico padrá                    | ião Parâmetros validador contábil |                    |                |            |                         |   |                                           |
| Gerenc. de projetos                                                      | Cerenc, de projetos                |                                   |                    |                |            |                         |   |                                           |
| Contas a Receber                                                         | C Lançamentos<br>C Orçamentos      |                                   |                    |                |            |                         |   |                                           |
| Fluxo de Caixa                                                           |                                    |                                   |                    |                |            |                         |   |                                           |
| Aglutinadores Histórico LALUR parte A/8 Aglutinador para DFC/DMPL        |                                    |                                   |                    |                |            |                         |   |                                           |
|                                                                          |                                    | P-Plano de contas U-Ci            |                    | U-Cálculo      |            | X-Orçamento x realizado |   |                                           |
| Melhorando sua empresa                                                   |                                    | L-Lançamento                      |                    | V-Razão        |            | S-Auditor operacional   |   |                                           |
|                                                                          |                                    | 0-Orçamento                       |                    | B-Balancete    |            | F-Menu Inicial          |   |                                           |
| SUPORTE JOTEC                                                            |                                    |                                   | TECNICO            | 1              | 10/08/2015 | MATRI                   | Z |                                           |

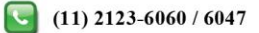

Seguindo o exemplo acima, selecione o (1) Tipo de Aglutinador (Demonstrativo de fluxo de caixa), em seguida informe o (2) Código (Nível) do Aglutinador DFC, e também sua (3) Descrição. Clique no Disquete para incluir.

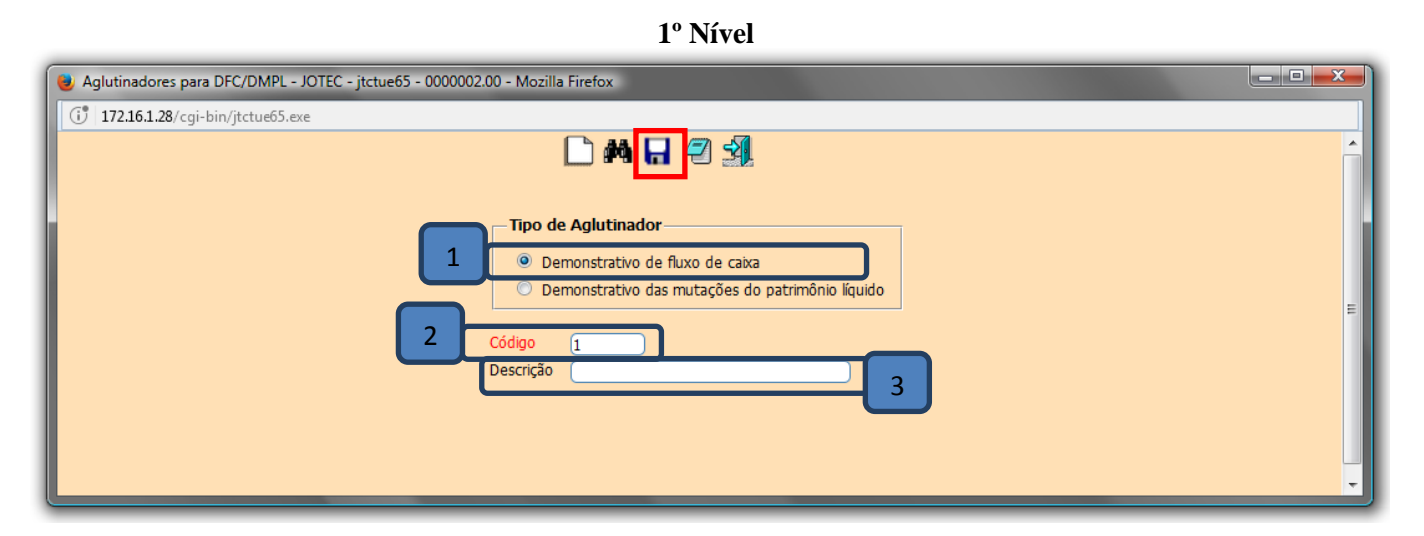

2º Nível

| Aglutinadores para DFC/DMPL - JOTEC - jtctue65 - 0000002.00 - Mozilla Firefox |   |
|-------------------------------------------------------------------------------|---|
| (j* 172.16.1.28/cgi-bin/jtctue65.exe                                          |   |
|                                                                               | ŕ |
| Tipo de Aglutinador                                                           |   |
| 1 O Demonstrativo de fluxo de caixa                                           |   |
| O Demonstrativo das mutações do patrimônio líquido                            | = |
|                                                                               |   |
| Descrição (LUCRO LIQUIDO / PREJUIZO 3                                         |   |
|                                                                               |   |
|                                                                               |   |
|                                                                               | - |

3º Nível

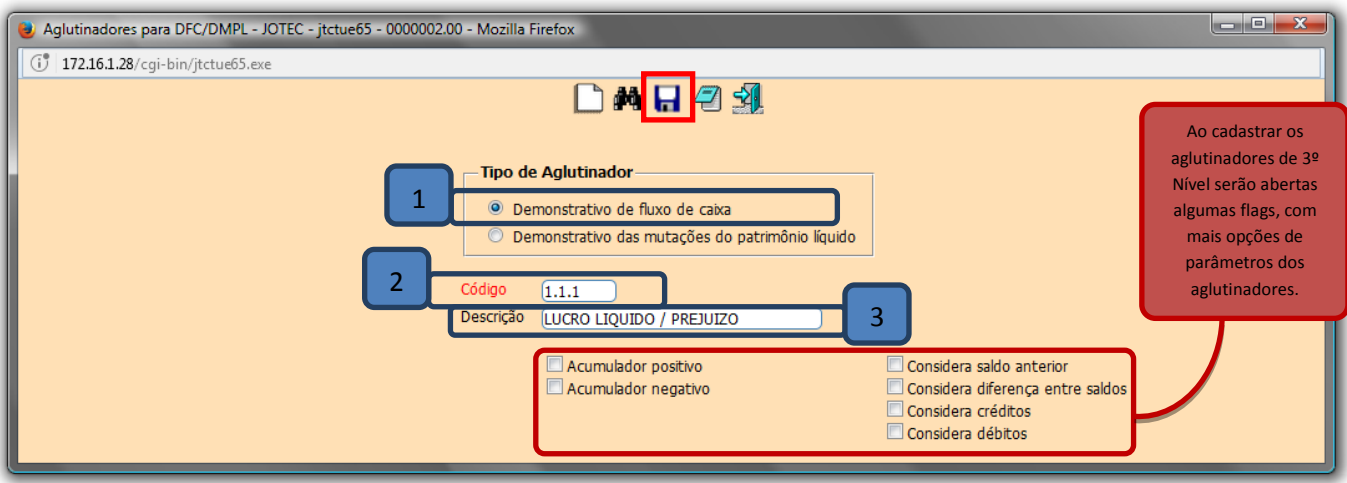

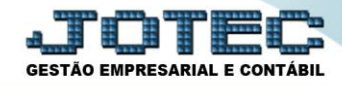

> Depois de cadastrados os aglutinadores DFC, basta acessar a tela do cadastro de *plano de contas*.

| Menu da Contabilidade - JOTEC - jtctme01 - 000062.00 - Mozilla Fire T7216.1.28/cgi-bin/jtctme01.exe?PROG=jotec                                                                                                    | fox                                                                                                    |                       |                                                |         |                                     |                                                                    |  |
|----------------------------------------------------------------------------------------------------|----------------------------------------------------------------------------------------------------|-----------------------|------------------------------------------------|---------|-------------------------------------|--------------------------------------------------------------------|--|
| Sistemas  Faturamento General Compas  CRM - SAC Compas Compras Compras | Atualização       Consulta       Relatório       Geradores       CONTABILIDADE         O       Cadastros       Parâmetros       Parâmetros       Parâmetros integração         O       Plano de contas       Parâmetros integração       Parâmetros integração         O       Centro de custos       Parâmetros validador contábil         Lançamento padrão       Mocedas       Valentos validador contábil |                       |                                                |         |                                     |                                                                    |  |
| Suporte eletrônico         Image: Suporte JOTEC                                                                                                    |                                                                                                    | P-Plan<br>L-La<br>0-0 | o de contas<br>nçamento<br>rçamento<br>TECNICO | 10/08/2 | U-Cálculo<br>V-Razão<br>B-Balancete | X-Orçamento x realizado<br>S-Auditor operacional<br>F-Menu Inicial |  |

Selecione a (1) Conta Contábil correspondente e selecione o (2) Código Aglutinador do Fluxo de Caixa de 3° Nível. Clique no Disquete para salvar.

| Cadastro de plano de contas - JOTEC - jtctue04_1 - Mozilla Firefox                                                                                                    |                                                                                                    |
|----------------------------------------------------------------------------------------------------|----------------------------------------------------------------------------------------------------|
| (i) 172.16.1.28/cgi-bin/jtctue04.exe                                                                                                    |                                                                                                    |
| Lista Contas Faltantes                                                                                                    | ? * * *                                                                                                    |
| 1 Conta (1.1.1.01.001.00001<br>Máscara (9.9.9.999.99999                                                                                                    | Dígito controle 0 Grau 06<br>☑ Conta analítica ☑ Não fiscal                                                                                                    |
| Denominação Caixa Geral<br>Reduzido 00000006 Criação 01/01/2001                                                                                                    | E Desativação                                                                                                    |
| Natureza da conta <ul> <li>Conta de ativo</li> <li>Conta de resultado</li> <li>Conta de passivo</li> <li>Conta de compensação</li> <li>Patrimônio líquido</li> <li>Outras</li> </ul> Plano de contas referencial (Somente para contas analítica<br>Código conta referencial | <ul> <li>Pesquisa de aglutinador DFC/DMPL - JOTEC - jtctpagl - 0000001</li> <li>172.16.1.28/cgi-bin/jtctpagf.exe?C001=&amp;R001=01&amp;C003=C032&amp;C005=01</li> <li>Base para pesquisa</li> <li>Código Descrição</li> <li>Pesquisa Transfere Cancela</li> <li>Código Descrição</li> </ul> |
| Código aglutinador<br>Código aglutinador do fluxo de caixa<br>Código aglutinador DMPL                                                                                                    | CAIXA LQUIDO DAS ATIVIDADES     L.1 LUCRO LIQUIDO / PREJUIZO     L.1.1 LUCRO LIQUIDO / PREJUIZO                                                                                                    |

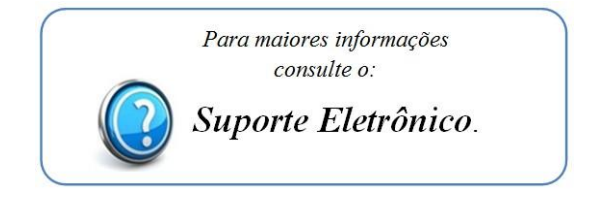